# **App-Benachrichtigungen**

Sie erhalten zu viele Benachrichtigungen? Auch von Apps, über deren Inhalte Sie gar nicht informiert werden möchten? Wir zeigen Ihnen, wie Sie das schnell abstellen und nur Wunschhinweise erhalten.

Auf dem Sperrbildschirm und im Benachrichtigungsfeld werden Sie über verpasste Anrufe, den Eingang von E-Mails, WhatsApp-Nachrichten oder SMS informiert, erhalten Eilmeldungen, Benachrichtigungen zum Update von Apps oder Wetterinformationen. Wer hier etwas ausmisten möchte, wählt *Einstellungen* ▶ *Benachrichtigungen* und zieht bei Apps, deren Benachrichtigungen nicht von Interesse sind, den Regler auf *Aus* **1**.

Durch Antippen von *Erweitert* (rechts oben) und Auswahl einer App **2** (in unsere Beispiel WhatsApp) können Sie das Benachrichtigungsverhalten genauer steuern. Beispielsweise sorgen Sie durch Auswahl von *Inhalte ausblenden* bei *Auf dem Sperrbildschirm* **3** dafür, dass weder der Name des Versenders noch die Nachricht selbst auf dem Sperrbildschirm angezeigt werden und so niemand die Nachricht unberechtigt lesen kann.

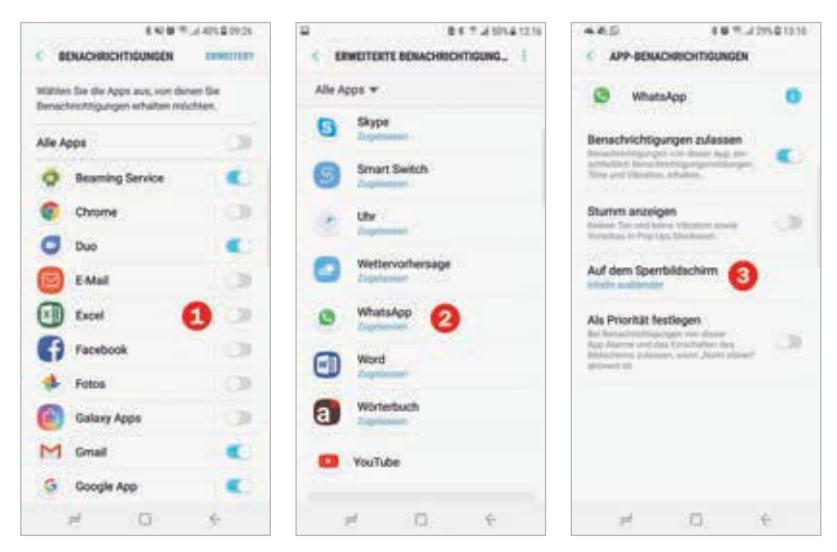

Zum Löschen eines Fingerabdrucks wählen Sie *Einstellungen* • *Geräte-sicherheit* • *Fingerabdruck-Scanner* (S8) bzw. *Fingerabdrücke* (S7) geben den alternativen Entsperrcode ein und tippen auf *Bearbeiten*. Markieren Sie den Fingerabdruck durch Antippen und wählen über *Mehr* die Option *Entfernen* aus.

| • # •                                                                                                    | B # 4 (B 7, J 21) (2 (4) | B # 448 7.325 \$144 |
|----------------------------------------------------------------------------------------------------|--------------------------|---------------------|
| C FINGERABORICK-SCANNER                                                                                                    | C T INNERSEENSEEN        | O T Entfernen       |
| Includence REARIETTER                                                                                                    | Inclastication           | INCLUDENCIA         |
| Fingerabilruck 1 5                                                                                                    | Fingerabdruck 1          | Fingerabdruck 1     |
| Fingerabdruck 2                                                                                                    | Fingerabdruck 2          | Fingerabdruck 2     |
| + Fingerebdruck hinzufügen                                                                                                    |                          |                     |
| restweekodepretrast                                                                                                    |                          |                     |
| Serverang Press.<br>The Dependential enteredates are the Interfalls<br>and Interest and enteredation dependent<br>because and     |                          |                     |
| Samoung Konto<br>Investeration for the Angestatistic encoder<br>from laneau grant Property on the<br>International Society on the |                          |                     |
| Estapemen per Fingerabdruck<br>Estaperen (in für Telefor per<br>Fregerahturk                                                      |                          |                     |
|                                                                                                    |                          |                     |
| 1 D 6                                                                                                    | 10 E                     | 26 D E              |

#### Gesichtserkennung und Iris-Scanner

Alternative zum Fingerabdruck stehen die Gesichtserkennung oder der Iris-Scanner beim Samsung Galaxy S8 als weitere Entsperrmethoden zur Verfügung. Die Gesichtserkennung ist laut Samsung weniger sicher als Muster, PIN oder Passwort. Möchten Sie dennoch Ihr Smartphone via Gesichtserkennung entsperren, rufen Sie *Einstellungen* • *Gerätesicherheit* • *Gesichtserkennung* auf. Hier finden Sie auch den Iris-Scanner. Beim Einrichten der Optionen müssen Sie gegebenenfalls Ihren aktuellen Entsperrcode eingeben. Folgen Sie dann den Anweisungen auf dem Bildschirm.

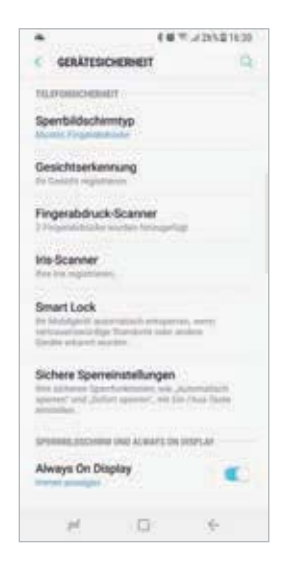

Durch Anklicken von weitere Optionen in der rechten oberen Ecke Karten 2 (siehe Bild vorige Seite) können Sie, wichtige Informationen oben anheften 3. Der Bereich bleibt dann immer oben sichtbar und erhält ein Pin-Symbol. Mit Nicht erneut anzeigen wird die Information aus Bixby Home verbannt. Mit Momentan ausblenden werden Inhalte vorübergehend entfernt und wieder angezeigt, wenn etwas Neues hinzukommt.

Unter weitere Optionen 

 Einstellungen
 legen Sie fest, von welchen Apps Informationen in Bixby Home angezeigt werden sollen. Nicht alle Apps können mit Bixby Home zusammenarbeiten.

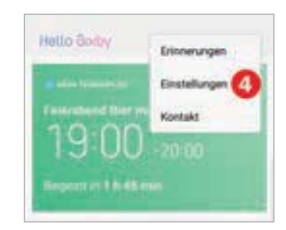

# Nichts mehr vergessen mit der App Reminder

Die App Reminder ist eine vorinstallierte Samsung App für das Galaxy S8. Mit dieser App können Sie eine Checkliste erstellen und erledigte Aufgaben schnell entfernen. Praktisch ist die Verbindung zu Bixby Home. Hier ist Reminder in die Anzeige integriert.

 Öffnen Sie die App *Reminder* entweder über das Symbol auf dem Anwendungsbildschirm oder über *Bixby Home*. Hier tippen Sie entweder auf die Karte der App Reminder oder wählen *weitere Optionen* • *Erinnerungen* •.

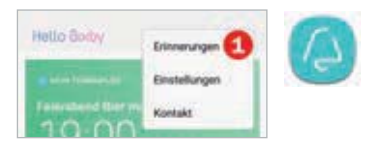

**S8** 

Tippen Sie in *Reminder* unten auf *Eine Erinnerung schreiben* **2**.

- Geben Sie einen Betreff 3 ein. Wir hinterlegen in unserem Beispiel eine Einkaufsliste.
- Tippen Sie auf *Bedingungen festlegen* (1), um einzugeben, wann Sie erinnert werden möchten. In der Regel ist das ein Datum mit Uhrzeit. Es ist aber auch möglich einen Standort zu vereinbaren. In unserem Beispiel ist das von Vorteil, weil wir natürlich an die Einkaufsliste erinnert werden möchten, wenn wir im Supermarkt sind. Tippen Sie auf *Bestimmten Standort* (5). (Unter Umständen müssen Sie zulassen, dass die App auf den Standort zugreifen darf.) Tippen Sie dann auf das Feld *Schlüsselwort suchen*, für unser Beispiel geben wir *REWE* (3) ein und tippen dann auf *Suchen* (2). Aus der Liste können wir dann unseren Markt auswählen.
- Zuletzt wählen wir noch *Bei Ankunft in* O und bestätigen rechts oben mit *Ok*. Dann speichern Sie die Erinnerung durch Antippen von *Speichern* rechts oben.

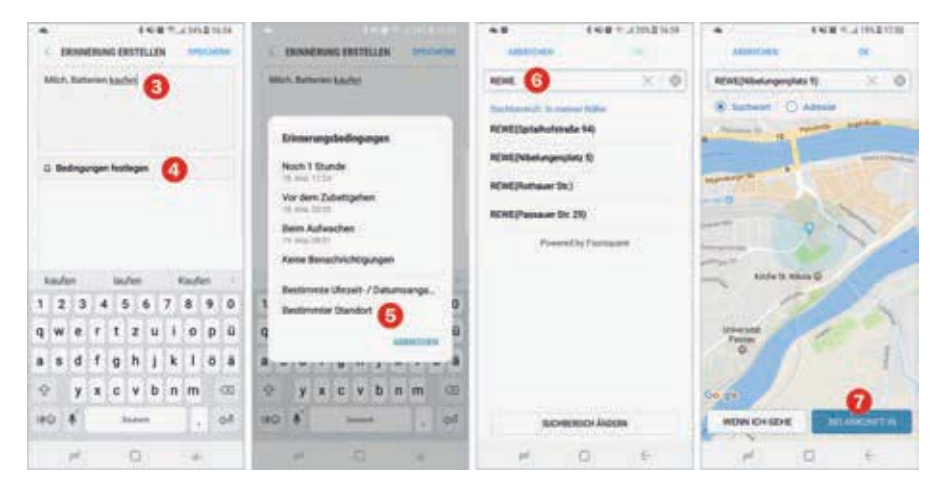

- Sobald Sie den Supermarkt betreten, erhalten Sie einen Benachrichtigung 3 auf dem Sperrbildschirm.
- Mit einer weiteren Erinnerung versuchen wir nicht zu vergessen, dass wir heute noch den Müll rausbringen müssen. Diese wurde mit der Bedingung Vor dem Zubettgehen <sup>(1)</sup> festgelegt. In der App sind beide Erinnerungen übersichtlich aufgeführt. Erinnerungen mit einem Zeitstempel werden auch in Bixby Home <sup>(1)</sup> angezeigt. Eine Erinnerung mit einem Standort als Bedingung wird nicht angezeigt.

Die vereinbarten Ausnahmen gelten sowohl für den festgelegten Zeitplan als auch für eine einzelne Aktivierung der Funktion Nicht stören.

Wenn Sie Nicht stören oft einzeln aktivieren, ist es sinnvoll diese Funktion auf die Statusleiste zu legen (siehe Seite 16).

Leider schafft es die *Nicht stören* Funktion nicht ganz, alle nicht genehmigten Kontaktaufnahmeversuche zu unterbinden. So bricht insbesondere WhatsApp durch die Sperre. WhatsApp-Anrufe lassen das Telefon vibrieren, wenn als Ausnahme *Nur Alarme* vereinbart ist. Wenn bevorzugte Kontakte stören dürfen, dann werden WhatsApp-Anrufe auch von **nicht** bevorzugten Kontakten mit Klingelton durchgestellt.

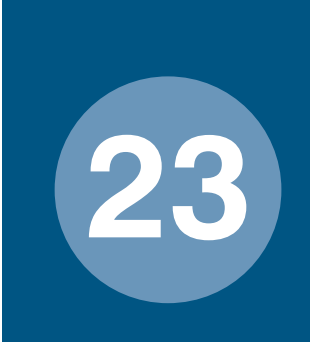

# Schnelle Stummschaltung

Sie erhalten in einem ungünstigen Moment einen Anruf und möchten das schnell Ruhe herrscht. So geht's...

- Legen Sie die Hand auf dem Bildschirm.
- Drehen Sie das Gerät um, so dass das Display zum Tisch zeigt.

Diese Funktion ist standardmäßig eingestellt, kann aber jederzeit unter *Einstellungen* ► *Erweiterte Funktionen* ► *Einfache Stummschaltung* geändert werden.

### **Texte diktieren**

Zum Schreiben von längeren Texten, egal ob Nachrichten, Memos etc., erleichtert Ihnen die Spracheingabefunktion der Tastatur eine schnelle Eingabe. So geben Sie mühelos auch längere Textpassagen ein.

Öffnen Sie zunächst die App, in die der Text eingegeben werden soll. Wir verwenden im unteren Beispiel die App *Nachrichten*. Tippen Sie in das Nachrichtenfeld zur Anzeige der Tastatur. Links neben der Leertaste befindet sich eine benutzerdefinierte Taste mit mehreren Belegungsmöglichkeiten. Durch längeres Berühren öffnet sich das Menü. Wählen Sie das Mikrofonsymbol aus. Der Text kann jetzt diktiert werden. Die Belegung der Taste mit der Spracheingabefunktion bleibt erhalten.

 Tippen Sie auf die Spracheingabe-Taste
 Alles, was Sie jetzt sagen, wird in das Nachrichtenfeld geschrieben. Sie können auch Satzzeichen wie "Punkt" oder "Fragezeichen" diktieren. Zu beachten ist dabei,

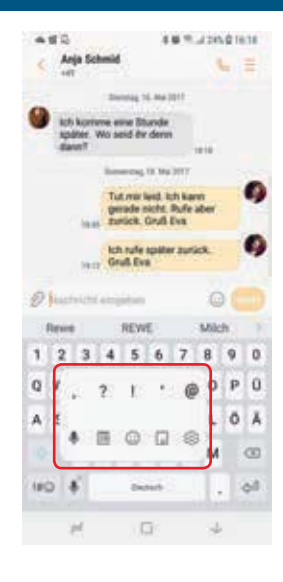

dass Sie das Satzzeichen zügig mit dem Satz nennen. Andernfalls wird das Satzzeichen ausgeschrieben, was über Korrekturvorschläge ausgebessert werden kann. Die Spracheingabe funktioniert via Internet. Sie müssen also mit einem WLAN oder mit dem Mobilfunknetz verbunden sein.

 Um zu Pausieren tippen Sie auf das Mikrofon ①. Das Mikrofon ist jetzt weiß hinterlegt. Zum Diktieren tippen Sie erneut auf das Mikrofon, um es wieder zu aktivieren.  Nachträglich können Berichtigungen vorgenommen werden. Mit O löschen Sie der Reihe nach ganze Wörter. Für alle unterstrichenen Wörter liegen Korrekturvorschläge vor, die Sie durch Antippen aufru- fen. Hier wählen Sie entweder einen der Vorschläge oder die Opti-on Löschen aus und geben das gewünschte Wort neu ein.

Zur Anzeige der Tastatur tippen Sie auf x 4.

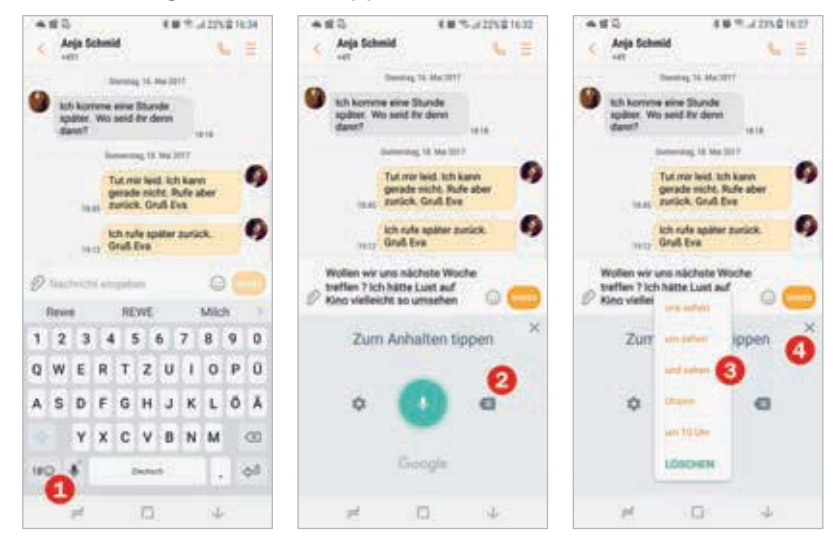

### **Text-Shortcuts**

40

Sie nutzen bestimmte Floskeln, Redewendungen oder Textpassagen, wie Grußformeln immer wieder? Dann ersparen Sie sich mit Text-Shortcuts viel Tipperei. Durch Eingabe einer festzulegenden Zeichenkombination kann der Text direkt übernommen werden.

Um einen Shortcut für Text festzulegen, wählen Sie

 beim Galaxy S8 Einstellungen 
 Allgemeine Verwaltung 
 Sprache und Eingabe 
 Bildschirmtastatur 
 Samsung Tastatur 
 Texterkennung 

#### Ausgeschnittenes Element auf neuem Hintergrund platzieren

Zeigen Sie das Foto, welches als Hintergrund verwendet werden soll, in der App *Galerie* an. Wählen Sie dann *Bearbeiten* > *Dekoration* aus und tippen Sie auf *Bilder* 1. Navigieren Sie zum Bildelement, welches Sie im ersten Schritt freigestellt haben. Das freigestellte Bild wird jetzt auf dem Hintergrund eingefügt. Sie können das Bild verschieben, durch Ziehen am weißen Punkt 2 die Größe verändern, über das Pfeilsymbol das Bild drehen oder über das Gitternetzsymbol das Bild verzerren. Das Minussymbol entfernt das Bild wieder. Wenn Sie mit dem Ergebnis zufrieden sind, tippen Sie auf das Häkchen 3 rechts unten und dann auf *Speichern* rechts oben.

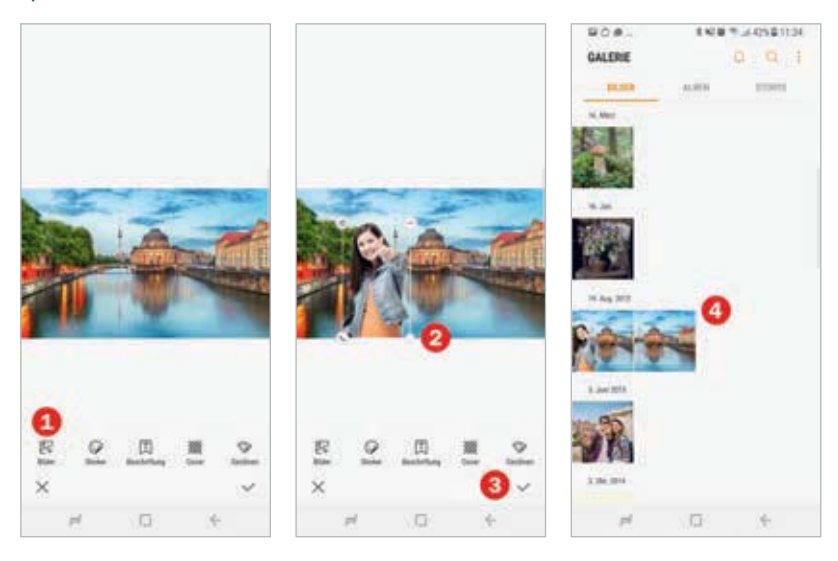

Jedes bearbeitete Foto wird als neue Datei ④ (siehe Bild oben) gespeichert. So finden Sie leicht das Original und die einzelnen Bearbeitungsschritte in der Galerie.

### Gesichter noch schöner machen

Über *Bearbeiten* ▶ *Portrait* ⑤ stehen Gesichtsverschönerungswerkzeuge zur Verfügung. Die Option *Portrait* wird nur angezeigt, wenn auf dem Foto ein Gesicht erkannt wurde. Gesichter werden in diesem Modus mit einem gelben Kreis versehen. Sind mehrere Personen auf dem Bild zu sehen, wählen Sie ein Gesicht durch Antippen aus. Beispielsweise zaubern Sie mit *Gesicht schmal* noch schnell die "2 kg zuviel" weg. Mit dem Regler ⑥ unten bestimmen Sie die Stärke der Veränderung.

# Essen fotografieren

Man kann wohl behaupten, dass noch nie so viele Speisen fotografiert wurde, wie in den letzten Jahren. Dem trägt das S8 durch einen eigenen Aufnahmemodus namens *Essen* Rechnung. In diesem Modus erhalten Sie leuchtendere Farben. Außerdem wählen Sie einen Fokusbereich aus, Elemente außerhalb dieses Bereichs erhalten eine geringere Schärfe.

Zur Auswahl des Aufnahmemodus *Essen* streichen Sie auf dem Vorschaubildschirm der App *Kamera* horizontal von links nach rechts und tippen *Essen* an.

51

Tippen Sie dann auf dem Vorschaubildschirm den Bereich des Bildes an, der scharf abgebildet werden soll. Sie können den Kreis auch an eine andere Position ziehen. Die Größe des Quadrats und damit der Schärfebereich passen sich dem erkannten Element an. Möchten Sie die Größe des Quadrats selbst bestimmen, ziehen Sie an den weißen Eckbegrenzungen.

Alle Bildelemente außerhalb des weißen Quadrats erhalten eine radiale Unschärfe. Wer das nicht möchte, sondern will, dass das gesamte Bild scharf ist, tippt oben auf die Schaltfläche *Radiale Unschärfe* () und schaltet damit den Filter aus.

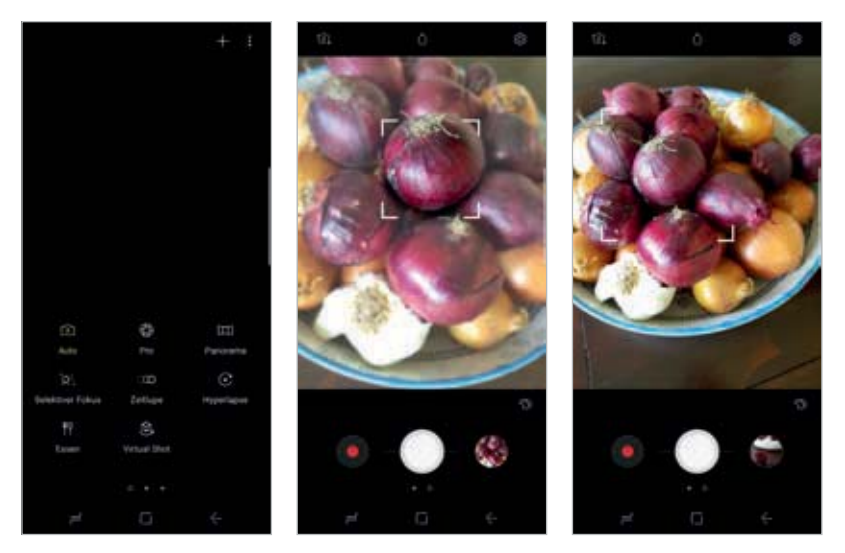